## EZ Report Cheat Sheet for Uploading Data from iNOW

| iNOW Format                        | StateID<br>Number                 | Student<br>Number                  | LName                | MName              | FName               | Birthdate              | SchoolNumber         | G                | Address                          | Address2             | City          | State      | Zip               | Telephone                                            | Not in iNOW          | Language                         |                              | GR                          | Ethnicity<br>Name |
|------------------------------------|-----------------------------------|------------------------------------|----------------------|--------------------|---------------------|------------------------|----------------------|------------------|----------------------------------|----------------------|---------------|------------|-------------------|------------------------------------------------------|----------------------|----------------------------------|------------------------------|-----------------------------|-------------------|
| EZReport Format<br>Correct Example | State Student<br>ID<br>1234567890 | District<br>Student ID<br>S1000193 | Last Name<br>CLOONEY | Middle Name<br>TIM | First Name<br>JORGE | DOB<br>05/06/2003      | School Code<br>0075' | Gender Code<br>M | Street Address<br>325 HOLLY BLVD | Apartment #<br>Apt#1 | City<br>TITUS | State Code | Zip<br>36080-1234 | Phone<br>123-456-7890                                | Registration<br>Date | Primary<br>Language<br>Code<br>E | Prinary<br>Language<br>Other | Grade<br>Level<br>Code<br>5 | Race<br>Code<br>1 |
| N O T E S - Red is<br>Mandatory    |                                   |                                    |                      |                    |                     | Must be in this format |                      | M or F Only      |                                  |                      |               |            | Requires<br>zip+4 | Can not use<br>paranthesese<br>around (area<br>code) |                      |                                  |                              |                             |                   |

## SPREADSHEET CONTINUED BELOW:

|                                                                             |                | CurrentLunc                          | Guardian                                                                                                    | Guardian                                  | Guardian                         |                                      | SpecialEducation                                                                         | Primary                                                                                                    |                                                                              |
|-----------------------------------------------------------------------------|----------------|--------------------------------------|----------------------------------------------------------------------------------------------------|-------------------------------------------|----------------------------------|--------------------------------------|------------------------------------------------------------------------------------------|----------------------------------------------------------------------------------------------------|------------------------------------------------------------------------------|
| iNOW Format                                                                 | IsHispanic     | h Program                            | LName                                                                                                    | FName                                     | Telephone                        | LEP                                  | Status                                                                                   | Exceptionality                                                                                                    | UF_21st_CCLC                                                                 |
| EZReport Format                                                             | Ethnicity Code | Free or<br>Reduced<br>Lunch          | Parent Last<br>Name                                                                                                    | Parent First<br>Name                      | Parent Cell<br>Phone             | Limited<br>English<br>Proficiency    | Special Education                                                                        | Gifted & Talented                                                                                                    | Filter Only                                                                  |
| Correct Example                                                             | Н              | 1                                    | FULMER                                                                                                    | MARJORIE                                  | 334-201-1256                     | 0                                    | 1                                                                                        | 0                                                                                                    | 1                                                                            |
|                                                                             |                |                                      |                                                                                                    |                                           |                                  |                                      |                                                                                          |                                                                                                    |                                                                              |
| N O T E S - Red<br>Field is Mandatory<br>Field is Mandatory<br>Hispanic = H |                | Enter<br>1 for Yes<br>or<br>0 for No | If you enter Parent First Name, then it is<br>mandatory to enter Parent Last Name and<br>vice versa If you enter value for Parent Cell<br>Phone, then also it is mandatory to enter the<br>Parent First and Last Names. Alternatively,<br>you can leave all the Parent fields blank. |                                           |                                  | Enter<br>1 for Yes<br>or<br>0 for No | Active or Inactive is<br>in iNOW will need to<br>change this to 1 for<br>Yes or 0 for No | Will list all<br>Exceptionalities<br>unless you filter in<br>iNOW - need to<br>change this to 1 for<br>Yes or 0 for No | This field is used to<br>filter only - must be<br>deleted prior to<br>upload |
|                                                                             |                |                                      | The cell p<br>format 999-9<br>us                                                                                                    | hone must be<br>99-9999<br>ses (999) 999- | entered in the<br>{iNOW<br>9999} |                                      |                                                                                          |                                                                                                    |                                                                              |

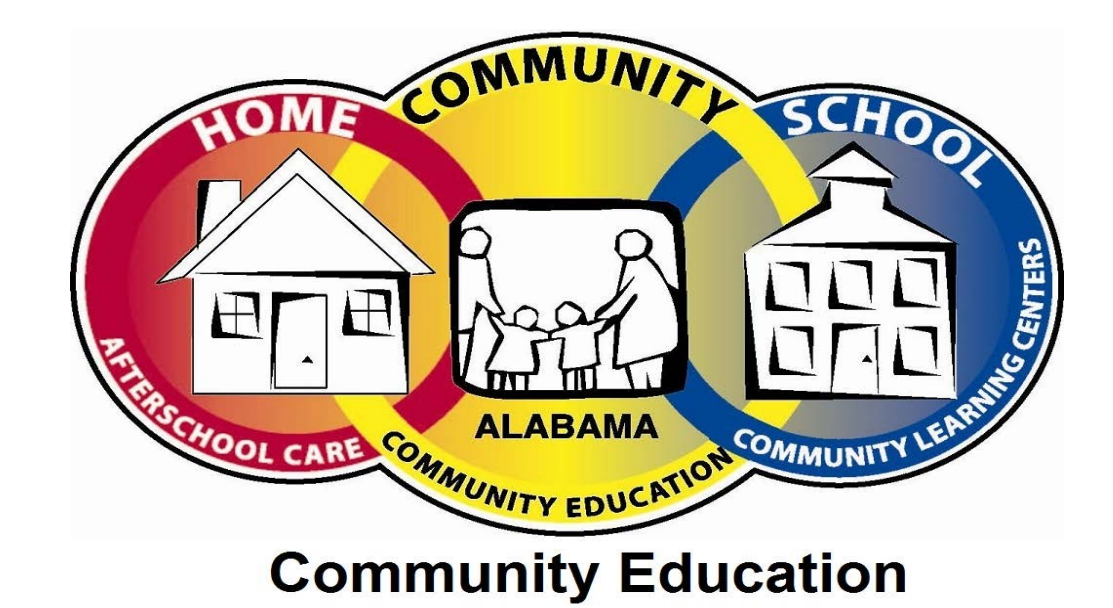

Make sure that you know where you are saving the file on your computer so that you can easily find it to send the completed file or edit the file. Do not enter data into a temporary file, enter it directly into the file you have saved to your computer.

## iNOW Query/MS Excel Tips for Data Extract:

If any number starts with a 0 you will need to do one of the following 2 steps while putting the values in the columns

**1- Select the column then go to Format>Format Cells>select "text" under the number tab>click** ok.

2- Enter a single quote and then type the number and another single quote; i.e., '0075'

OR

| https://                  | inow-elmoreco. <b>asc.edu</b> /Informatio                                                                                                    | nNOW/Query/Query                                                                                                    | .Student.aspx?Size=940%2c7008cox                                                                                                    | =635165920071083775#                                                   | 5                                               | îr 🔁       |
|---------------------------|----------------------------------------------------------------------------------------------------|----------------------------------------------------------------------------------------------------|----------------------------------------------------------------------------------------------------|------------------------------------------------------------------------|-------------------------------------------------|------------|
| leport Name:              |                                                                                                    |                                                                                                    |                                                                                                    |                                                                        |                                                 | -          |
| 21st CLCC                 |                                                                                                    |                                                                                                    |                                                                                                    |                                                                        |                                                 |            |
| School:                   |                                                                                                    |                                                                                                    |                                                                                                    | Report Title:                                                          |                                                 |            |
| WETUMPKA H                | IGH SCHOOL - 2012-2013                                                                                                    |                                                                                                    |                                                                                                    | <b>^</b>                                                               |                                                 |            |
| WETUMPKA M                | IDDLE SCHOOL - 2011-2012                                                                                                    |                                                                                                    |                                                                                                    | Working Filter                                                         |                                                 | - 1        |
| WETUMPKA M                | IDDLE SCHOOL - 2012-2013                                                                                                    |                                                                                                    |                                                                                                    | Save to Working                                                        | Filter O Append                                 | to E       |
| WETUMPKA M                | NDDLE SCHOOL - 2013-2014                                                                                                    |                                                                                                    |                                                                                                    |                                                                        |                                                 |            |
| Student                   |                                                                                                    | G                                                                                                    | uardian                                                                                                    |                                                                        | Contact                                         | - 1        |
| PM DUS                    |                                                                                                    | <b>^</b>                                                                                                    | Title                                                                                                    | <b>^</b>                                                               | Title                                           |            |
| PM Bus St                 | op Number                                                                                                    |                                                                                                    | FName                                                                                                    |                                                                        | EName                                           |            |
|                           |                                                                                                    |                                                                                                    |                                                                                                    |                                                                        |                                                 |            |
| PM Bus St                 | op Time                                                                                                    |                                                                                                    | LName                                                                                                    |                                                                        | MName                                           |            |
| Dreferred                 | Jame                                                                                                    |                                                                                                    |                                                                                                    |                                                                        |                                                 |            |
|                           | TUTTIC:                                                                                                    |                                                                                                    | Telephone                                                                                                    |                                                                        | LName                                           |            |
| Primary Ex                | ceptionality                                                                                                    |                                                                                                    | IsGuardianPrimaryTelephone                                                                                                    |                                                                        | Generation                                      |            |
| 🗹 = Gifted (              | (GT)                                                                                                    |                                                                                                    |                                                                                                    |                                                                        |                                                 | E          |
| ProperTitl                | <u>eName</u>                                                                                                    |                                                                                                    | IsGuardian TelephoneNumberLis                                                                                                    | ted                                                                    | PreferredName                                   |            |
| Reevaluat                 | ionDate                                                                                                    |                                                                                                    |                                                                                                    |                                                                        |                                                 |            |
| incertaide                | <u></u>                                                                                                    |                                                                                                    | Guardian TelephoneNumberDes                                                                                                    | cription                                                               | DOB                                             |            |
| 🔍 xml                     | 🔍 html                                                                                                    | © txt                                                                                                    | CSV                                                                                                    | Totals Only                                                            |                                                 |            |
| tateIDNumb                | er Student Lilame Filame                                                                                                    | MName Schi                                                                                                    | G Address City<br>135<br>Male NOAHS RD WETUMPKA                                                                                                   | State Zip Telephor<br>(334)                                            | ne Language GR Race                             | IsHit      |
| 963289556                 | s991988 SANDERS JESSE                                                                                                    | MName Schi<br>No.<br>DAVID 0075                                                                                                    | G Address City<br>135<br>Male NOAHS RD WETUMPKA                                                                                                   | State Zip Telephor<br>(334)<br>AL 36092 451-9559                       | ne Language GR Race<br>English 05 White         | IsHi       |
| itateIDHumb<br>963289556  | er Student LHame FHame<br>S991988 SANDERS JESSE                                                                                                    | MName Schl<br>No.<br>DAVID 0075<br>Student.csv                                                                                                    | G Address City<br>135<br>Male NOAHS RD WETUMPKA                                                                                                   | State Zip Telepho<br>(334)<br>AL 36092 451-9559                        | ne Language GR Race                             | IsHit      |
| stateIDNumb<br>963289556  | er Student Hame Filame<br>sepiges SANDERS JESSE<br>Opening QueryTool                                                                                                    | MName Schl<br>No.<br>DAVID 0075<br>Student.csv<br>o open:                                                                                                    | G Address City<br>135<br>Male NOAHS RD WETUMPKA                                                                                                   | State Zip Telepho<br>(334)<br>AL 36092 451-955                         | ne Language GR Race,<br>Denglish 05 White       | ISHit<br>T |
| stateIDNumb               | er Student Hame Filame<br>S991988 SANDERS JESSE<br>Opening QueryTool_<br>You have chosen to<br>QueryTool_S                                                                                                    | MName Schi<br>DAVID 0075<br>Student.csv<br>o open:<br>Student.csv                                                                                                    | G Address City<br>135<br>Male NOAHS RD WETUMPKA                                                                                                   | State Zip Telephoi<br>(334)<br>AL 36092 451-955                        | ne Language GR Race                             | IsHit<br>• |
| stateIDNumb<br>963289556  | er Student Liame Filame<br>s991988 SANDERS JESSE<br>Opening QueryTool_1<br>You have chosen ti<br>QueryTool_S<br>which is: Mid                                                                                           | Milame Schi<br>DAVID 0075<br>Student.csv<br>o open:<br>itudent.csv<br>crosoft Excel C                                                                                              | G Address City<br>135<br>Mole NOAHS RD WETUMPKA                                                                                                   | State Zip Telephor<br>(334)<br>AL 36092 451-955<br>s File (330 KB)     | ne Language GR Race<br>6 English 05 White<br>7  | IsHit<br>▼ |
| 963289556                 | er Student Hame Plame<br>s991988 SANDERS JESSE<br>Opening QueryTool_S<br>You have chosen t<br>QueryTool_S<br>which is: Mir<br>from: https:/                                                                             | Mitame Schil<br>DAVID 0075<br>Student.csv<br>o open:<br>Student.csv<br>crosoft Excel C<br>//inow-elmore                                                                            | G Address City<br>135<br>Male NOAHS RD WETUMPKA                                                                                                   | State Zp Telepho<br>(334)<br>AL 36092 451-9555<br>5 File (330 KB)      | ne Language GR Race                             | IsHit      |
| ita teIDHumb<br>963289556 | er Student Hame Plane<br>s991988 SANDERS JESSE<br>Opening QueryTool_<br>You have chosen to<br>Which is: Mid<br>from: https:/                                                                                            | Milame Schi<br>DAVID 0075<br>Student.csv<br>o open:<br>Student.csv<br>crosoft Excel C<br>//inow-elmore                                                                             | G Address City<br>135<br>Male NOAHS RD WETUMPKA                                                                                                   | State Zp Telepho<br>(334)<br>AL 36092 451-9556                         | ne Language GR Race,                            | IsHit<br>• |
| tateIDHumb<br>963289556   | er Student Hiame PHame<br>S991988 SANDERS JESSE<br>Opening QueryTool_<br>You have chosen to<br>Which is: Mid<br>from: https:/<br>What should Firef                                                                      | b Milame Schil<br>DAVID 0075<br>Student.csv<br>o open:<br>Student.csv<br>crosoft Excel C<br>//inow-elmore<br>ox do with this                                                       | G Address City<br>135<br>Male NOAHS RD WETUMPKA<br>Comma Separated Values<br>co.asc.edu<br>s file?                                                | State Zp Telepho<br>(334)<br>AL 30092 451-9555<br>5<br>5 File (330 KB) | ne Language GR Race,<br>D English 05 White      | IsHit<br>T |
| tateIDNumb<br>963289556   | er Student Hiame PHame<br>S991988 SANDERS JESSE<br>Opening QueryTool_<br>You have chosen to<br>Which is: Mic<br>from: https://<br>What should Firef                                                                     | Milame Schil<br>No.<br>DAVID 0075<br>Student.csv<br>o open:<br>Student.csv<br>crosoft Excel C<br>//inow-elmore<br>iox do with this                                                 | 6 Address City<br>135<br>Male NOAHS RD WETUMPKA                                                                                                   | State Zp Telepho<br>(334)<br>AL 30092 451-955<br>5 File (330 KB)       | ne Language GR Race,<br>D English 05 White<br>X | Tehir<br>F |
| tateIDNumb<br>963289556   | recurs Haxy<br>er Student Utame Pflame<br>S991988 SANDERS JESSE<br>Opening QueryTool_S<br>You have chosen tr<br>Mich is: Mic<br>from: https://<br>What should Firef<br>© Open with                                      | MName Schil<br>DAVID 0075<br>Student.csv<br>o open:<br>Student.csv<br>crosoft Excel C<br>//inow-elmore<br>ox do with this<br>Microsoft E                                           | G Address City<br>135<br>Male NOAHS RD WETUMPKA<br>Comma Separated Values<br>co.asc.edu<br>s file?<br>xxcel (default)                             | State Zp Telephor<br>(334)<br>AL 36092 451-9555<br>5 File (330 KB)     | ne Language GR Race                             | Ishie<br>+ |
| tateIDNumb<br>963289556   | er Student Hame Plane<br>s991988 SANDERS JESSE<br>Opening QueryTool_1<br>You have chosen t<br>QueryTool_5<br>which is: Mir<br>from: https:/<br>What should Firef<br>© Open with<br>© Open with                          | Mitame Schill<br>DAVID 0075<br>Student.csv<br>o open:<br>Student.csv<br>crosoft Excel C<br>//inow-elmore<br>ox do with this<br>Microsoft E                                         | G Address City<br>135<br>Male NOAHS RD WETUMPKA<br>Comma Separated Values<br>co.asc.edu<br>s file?<br>ixcel (default)                             | State Zp Telephol<br>(334)<br>AL 36092 451-9556<br>5 File (330 KB)     | ne Language GR Race<br>English 05 White         | Istik      |
| tateIDNumb<br>963289556   | er Student Hame Plane<br>s991988 SANDERS JESSE<br>Opening QueryTool_<br>You have chosen to<br>Which is: Mid<br>from: https:/<br>What should Firef<br>© <u>Open with</u><br><u>S</u> ave File                            | Milame Schiller<br>DAVID 0075     Student.csv     o open:     Gudent.csv     crosoft Excel C     //inow-elmore     ox do with this     Microsoft E                                 | G Address City<br>135<br>Male NOAHS RD WETUMPKA<br>Comma Separated Values<br>co.asc.edu<br>s file?<br>xcel (default)                              | State Zp Telepho<br>(334)<br>AL 36092 451-9559<br>s File (330 KB)      | ne Language GR Race                             | Ishie<br>• |
| stateIDHumb               | er Student Hiame PHame<br>S991988 SANDERS JESSE<br>Opening QueryTool_<br>You have chosen to<br>Which is: Mid<br>from: https:/<br>What should Firef<br>© Open with<br>© Save File                                        | Milame Schil<br>Milame Schil<br>No.<br>DAVID 0075     Student.csv     o open:<br>itudent.csv     crosoft Excel C<br>/inow-elmore<br>ox do with this     Microsoft E                | G Address City<br>135<br>Male NOAHS RD WETUMPKA<br>Comma Separated Values<br>co.asc.edu<br>s file?                                                | State Zp Telepho<br>(334)<br>AL 3092 451-955<br>s File (330 KB)        | ne Language GR Race,                            | Ishk<br>+  |
| tateIDNumb<br>963289556   | r Student Utame Plane<br>S991988 SANDERS JESSE<br>Opening QueryTool_S<br>You have chosen to<br>QueryTool_S<br>which is: Min<br>from: https://<br>What should Firef<br>© Open with<br>© Save File<br>Do this <u>a</u> ut | MName Schill<br>MName Schill<br>DAVID 0075     Student.csv     o open:<br>Student.csv     crosoft Excel C<br>//inow-elmore     ox do with this     Microsoft E     comatically for | G Address City<br>135<br>Male NOAHS RD WETUMPKA<br>Comma Separated Values<br>co.asc.edu<br>s file?<br>Xxcel (default)<br>files like this from now | State Zp Telephor<br>(334)<br>AL 36092 451-9555<br>5 File (330 KB)     | ne Language GR Race                             | Ishk<br>•  |
| tateIDNumb<br>963289556   | er Student Utame Plame<br>sepises SANDERS JESSE<br>Opening QueryTool_1<br>You have chosen to<br>What should Firef<br>@ Qpen with<br>@ Save File<br>Do this aut                                                          | Mitame Schil<br>DAVID 0075<br>Student.csv<br>o open:<br>Student.csv<br>crosoft Excel C<br>//inow-elmore<br>iox do with this<br>Microsoft E                                         | G Address City<br>135<br>Male NOAHS RD WETUMPKA<br>Comma Separated Values<br>co.asc.edu<br>s file?<br>files like this from now                    | State Zp Telepho<br>(334)<br>AL 36092 451-955<br>5 File (330 KB)       | ne Language GR Race                             | Ishi<br>v  |
| tateIDNumb<br>963289556   | recurs Haxy  r Student Utame Plane S991988 SANDERS JESSE  Opening QueryTool_S  You have chosen t  QueryTool_S which is: Mic from: https:/ What should Firef  Quer with Save File Do this aut                            | Mitame Schil<br>DAVID 0075<br>Student.csv<br>o open:<br>Student.csv<br>crosoft Excel C<br>//inow-elmore<br>ox do with this<br>Microsoft E                                          | G Address City<br>135<br>Male NOAHS RD WETUMPKA<br>Comma Separated Values<br>co.asc.edu<br>s file?<br>files like this from now                    | State Zp Telephor<br>(334)<br>AL 36092 451-9555<br>5 File (330 KB)     | Re Language GR Race                             | Ishk       |
| tateIDNumb<br>963289556   | er Student Utame Plame<br>S991980 SANDERS JESSE<br>Opening QueryTool_1<br>You have chosen to<br>What chosen to<br>What should Firef<br>© Open with<br>© Save File<br>Do this aut                                        | Mitame Schil<br>No.<br>DAVID 0075<br>Student.csv<br>o open:<br>Student.csv<br>crosoft Excel C<br>//inow-elmore<br>iox do with this<br>Microsoft E                                  | G Address City<br>135<br>Male NOAHS RD WETUMPKA<br>Comma Separated Values<br>co.asc.edu<br>s file?<br>files like this from now<br>OK              | State Zp Telepho<br>(334)<br>AL 36092 451-9555<br>5 File (330 KB)      | ne Language GR Race                             | Istiit     |

I use csv format because it will automatically open in MS Excel once you are in MS Excel you will need to save it as a workbook

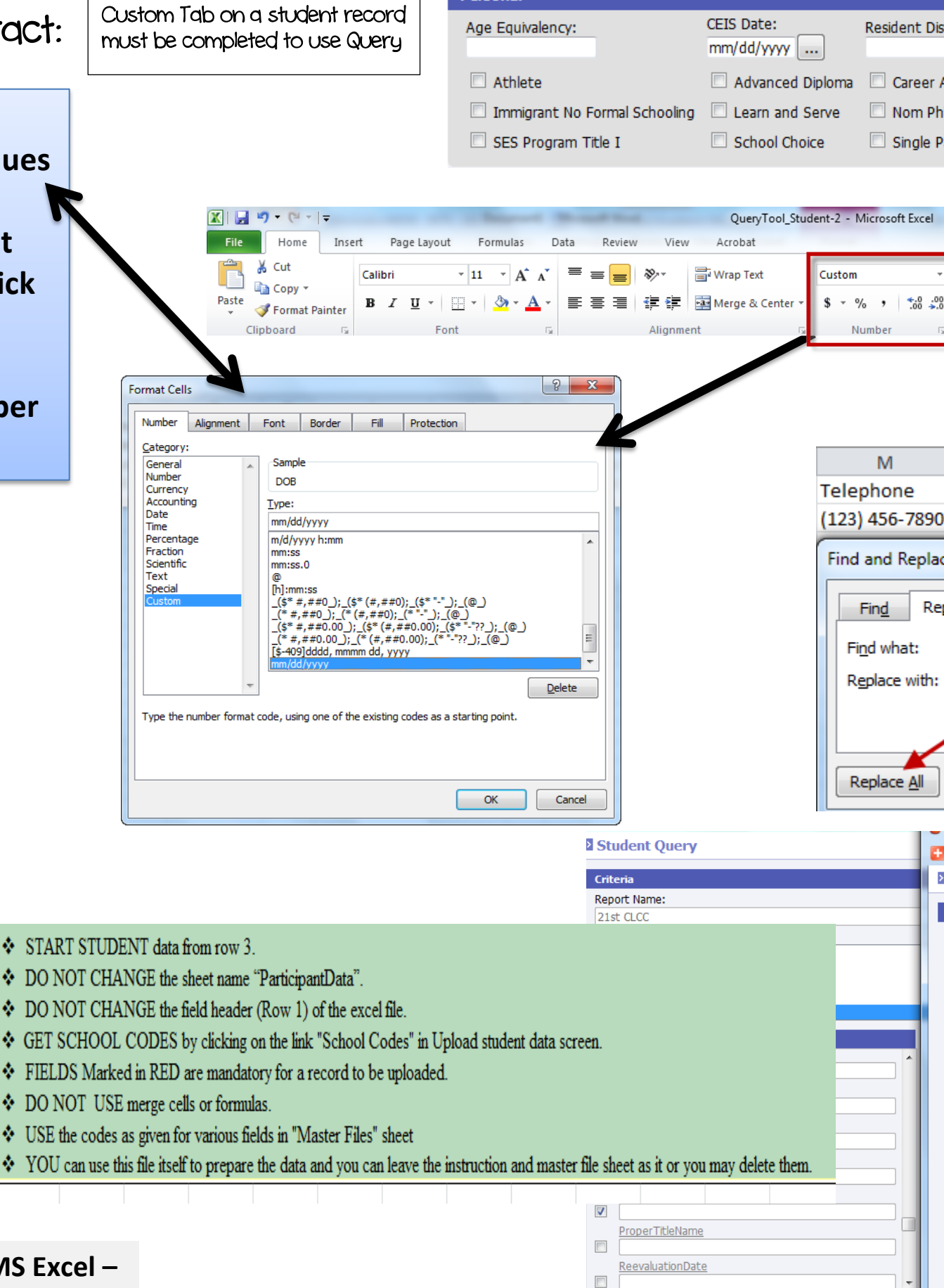

Personal

|                            |                                                                                                    |                                        |                                                         |                     |                                                                                                    | 8                                                                                                    |
|----------------------------|----------------------------------------------------------------------------------------------------|----------------------------------------|---------------------------------------------------------|---------------------|----------------------------------------------------------------------------------------------------|----------------------------------------------------------------------------------------------------|
| t Disti                    | rict:                                                                                                    | 215                                    | t CCLC                                                  |                     |                                                                                                    |                                                                                                    |
| eer Ao<br>n Phlo<br>Jle Pa | dvanced 🗌                                                                                                    | Care<br>Oth                            | eer Tech<br>er Educationa                               | al Barrier          |                                                                                                    |                                                                                                    |
|                            |                                                                                                    |                                        |                                                         |                     |                                                                                                    |                                                                                                    |
| cel                        | _                                                                                                    |                                        |                                                         |                     |                                                                                                    |                                                                                                    |
| ▼<br>0 .00<br>0 →.0        | Conditional Fr<br>Formational CI<br>mak                                                                                                    | ormat<br>ick he<br>e you               | Cell Insert<br>re To<br>r choice                        | Cells               | Σ AutoSum                                                                                                    | Sort & Find &<br>Filter * Select *<br>Editing                                                             |
|                            | N                                                                                                    | 0                                      | p                                                       | 0                   |                                                                                                    | R                                                                                                    |
| 890                        | Language<br>English                                                                                                    | GR<br>5                                | Ethnicity<br>WHITE                                      | IsHispanio<br>FALSE | Curren                                                                                                    | tLunchProgram                                                                                             |
| place                      | 2                                                                                                    |                                        |                                                         |                     |                                                                                                    | ? ×                                                                                                    |
| Re <u>p</u> i              | WHITE                                                                                                    |                                        |                                                         |                     |                                                                                                    | •                                                                                                    |
|                            | <u>R</u> eplace                                                                                                    |                                        | Find All                                                | Eind                | Next                                                                                                    | Options >><br>Close                                                                                       |
| F<br>F<br>S<br>S           | https://inov Filter Criteria Filter Criteria Filter Criteria Filter Criteria Filter Properties for Formary Exception: Filter Properties for Note Equal To Less Than or Equa Greater Than or Equa Greater | ality<br>ality<br>r Field:<br>iqual To | reco.asc.edu/Info<br>ield: Primary<br>Primary Exception | nality Filte        | r Value:<br>ity<br>r Value:<br>ism (AUT)<br>f-Bindness (DE<br>tassified (99)<br>reiopment Dela<br>btional Disability<br>ed (GT)<br>ring Impairmer<br>lifetual Disabilities | omCriteria.aspx?Size=640,54<br>3)<br>ble (00)<br>y (DD)<br>y (DD)<br>y (ED)<br>tt (HI)<br>ty (ID)<br>(MD) |
|                            | <ul> <li>No Sort</li> <li>Ascending</li> <li>Descending</li> </ul>                                                                                                    |                                        | No Break O Group Break                                  | :                   |                                                                                                    |                                                                                                    |

To add Gifted & Talented use the Primary Exceptionality as the Filter